# Step by Step Guide: Application for B-BBEE certificate via e-Services

# Conditions when applying for a B-BBEE certificate:

- Only directors of companies or members of close corporations can apply for a B-BBEE certificate;
- The enterprise's status must be "In Business";
- All Annual return filings for the relevant company or close corporation need to be up to date;
- Application for B-BBEE certificate can be done at any time (not only when registering a company or filing annual returns), provided that an application for the certificate, (which is still valid), was not done already;
- Applicant must agree to the B-BBEE Terms and Conditions; and
- A Director Amendment (CoR39) or Member Amendment (CK2) must be filed if the director or member's email address or telephone number is not correct or up to date;
- B-BBEE certificates are only issued for Exempted Micro Enterprises with a revenue less than ten million Rands.

1. Visit the CIPC website www.cipc.co.za, and click on Online Transacting and then e-Services. Or alternatively visit eservices expc.co.za.

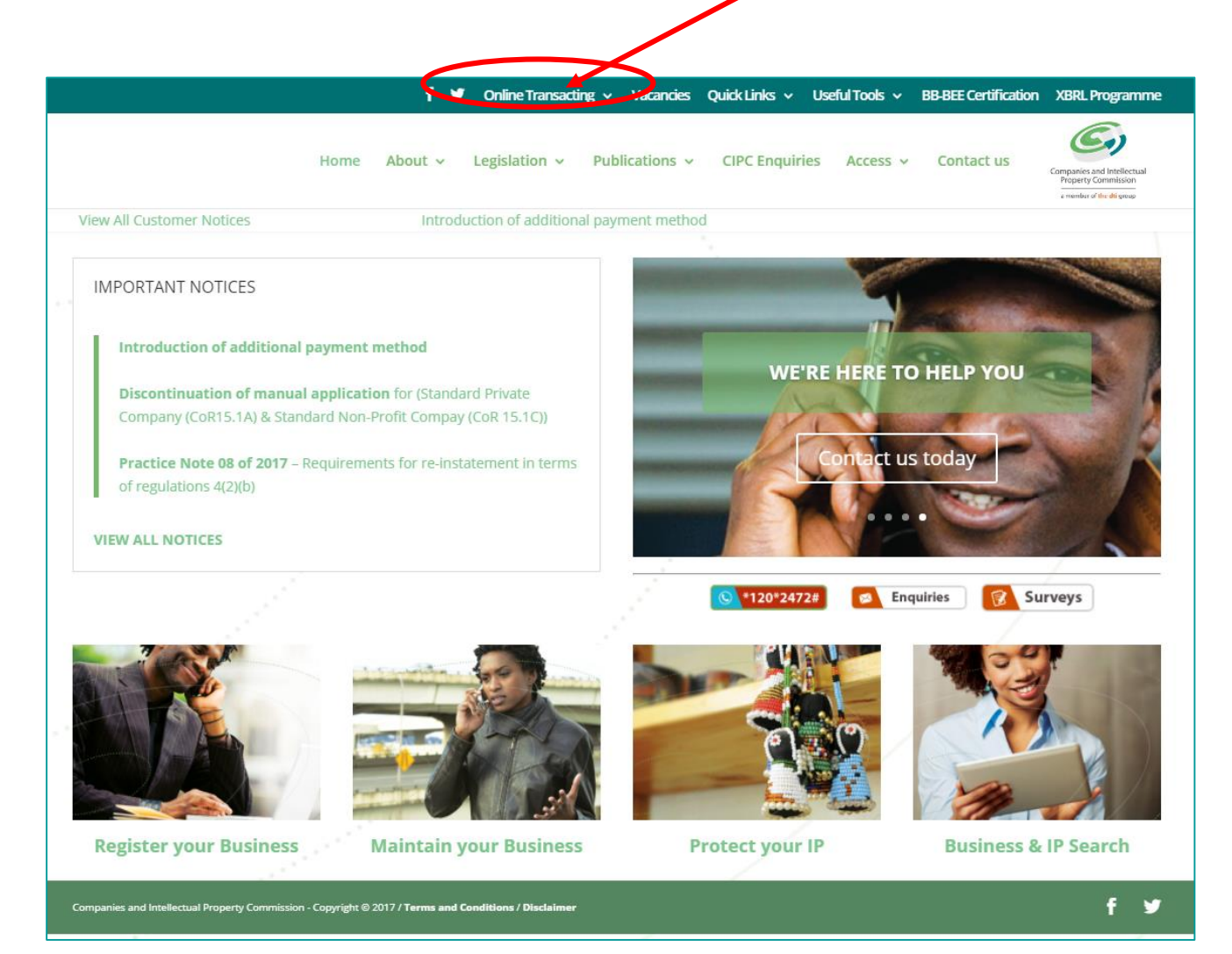

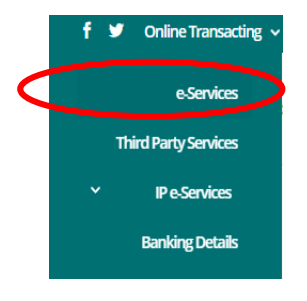

## 2. Click on Customer Login.

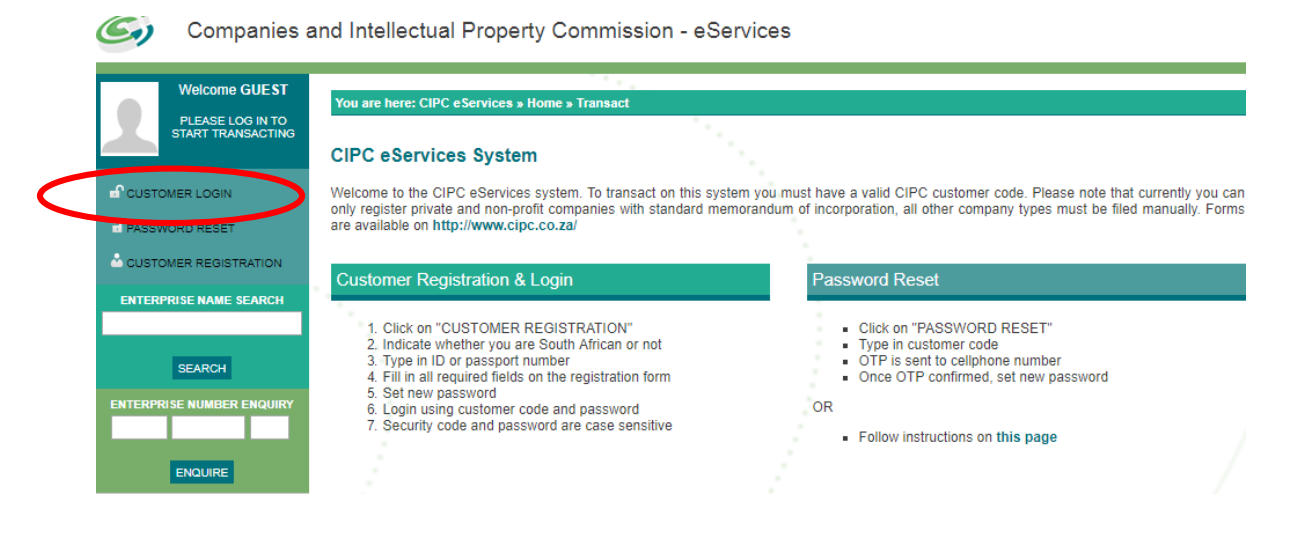

- 3. Complete the required fields and click on Login.
  - a. Customer Code
  - b. Customer Password (case sensitive)
  - c. Security code (case sensitive)
  - d. Click on CIPC Terms & Conditions to read it, and then tick the circular button to confirm that you have accepted the CIPC Terms & Conditions.

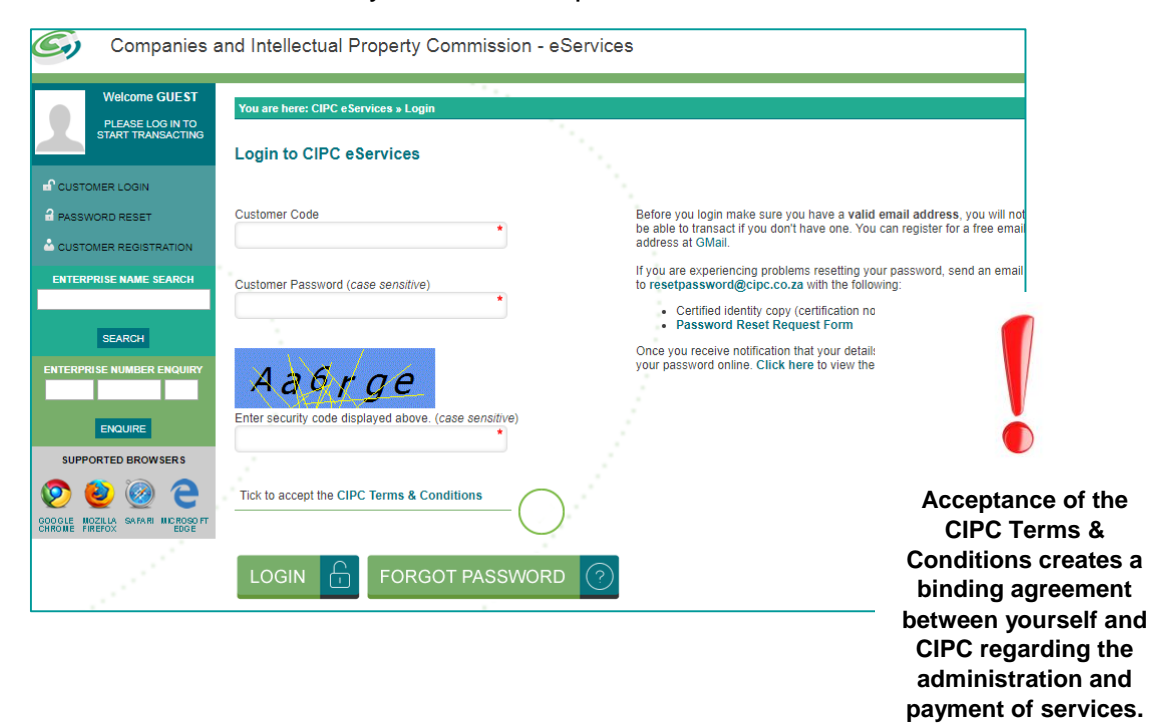

Select Forgot Password if you require your customer password to be resend to you.

4. The landing page of E-services will be displayed. Click on Transact.

| Welcome CCCOAR           | You are here: CIPC a Sen | icor - Nomo                    |              |                         |                    |     |
|--------------------------|--------------------------|--------------------------------|--------------|-------------------------|--------------------|-----|
| HAYI IF DEL PORT testing | Tou are nere. Circ eserv | nces » nome                    |              |                         |                    |     |
|                          |                          |                                |              |                         |                    |     |
|                          |                          |                                |              | DEDEOUATO LTION         |                    |     |
|                          | ANNUAL RETURN (          | AR) COMPLIANCE: NON COMPLIA    | NCE LEADS TO | DEREGISTRATION          |                    |     |
| COSTOMER DETAILS         | ENTERPRISE NUMBER        | ENTERPRISE NAME                | STATUS       | TYPE                    | AR COMPLIANT       | FIL |
| UT                       | K2017000475              | TEST DECEASED 01082017         | IN BUSINESS  | PRIVATE COMPANY         | III YES            |     |
| NCE: R 9878557.00        | K2017000473              | K2017000473 (SOUTH AFRICA)     | IN BUSINESS  | PRIVATE COMPANY         | III YES            | -   |
|                          | K2017000474              | K2017000474 (SOUTH AFRICA)     | IN BUSINESS  | PRIVATE COMPANY         | III YES            | -   |
|                          | K2017000477              | K2017000477 (SOUTH AFRICA)     | IN BUSINESS  | PRIVATE COMPANY         | III YES            | -   |
|                          | K2017000328              | HAYLIE ENTERPRISE              | IN BUSINESS  | PRIVATE COMPANY         | III YES            | -   |
| SEARCH                   | K2017000327              | K2017000327 (SOUTH AFRICA)     | IN BUSINESS  | PRIVATE COMPANY         | III YES            |     |
| RISE NUMBER ENQUIRY      | K2017000312              | HAYLIE CUPCAKE BAKERY          | IN BUSINESS  | PRIVATE COMPANY         | III YES            |     |
|                          | K2017000311              | K2017000311 (SOUTH AFRICA)     | IN BUSINESS  | PRIVATE COMPANY         | III YES            | -   |
|                          | K2017000300              | K2017000300 (SOUTH AFRICA)     | IN BUSINESS  | NON PROFIT COMPANY      | III YES            |     |
| ENQUIRE                  | M1999017946              | PEBBLE BED MODULAR REACTOR     | IN BUSINESS  | STATE OWNED COMPANY     | NO III             | *   |
| ORTED BROW SERS          |                          |                                |              |                         |                    |     |
|                          |                          |                                |              |                         |                    |     |
| 🥑 🧐 'C -                 |                          |                                |              |                         |                    |     |
| ACZILLA GAFARI MICROSOFT | CURRENT PROCES           | SSING DATES                    |              |                         |                    |     |
| ALEFOX EDGE              | TRANSACTION TYPE         |                                | CL           | IRRENT DROCE SSING DATE | LAST UPDATED       |     |
|                          | NEW COMPANY REGIS        | TRATION (ASERVICES)            | 15           | /05/2018                | 15/05/2018 10:00:0 | 10  |
|                          | NEW COMPANY REGIS        | TRATION [MANUAL]               | 15           | /05/2018                | 15/05/2016 10:00:0 | 00  |
|                          | CLOSE CORPORATION        | TO COMPANY CONVERSION IMANUALI | 15           | /05/2016                | 15/05/2016 10:00:0 | 00  |
|                          | DIRECTOR AMENDMEN        | NTS [eSERVICES]                | 15           | /05/2016                | 15/05/2016 10:00:0 | 00  |
|                          | DIRECTOR AMENDMEN        | NTS [MANUAL]                   | 15           | /05/2016                | 15/05/2016 10:00:0 | 00  |
|                          | MEMBER AMENDMENT         | rs [eSERVICES]                 | 15           | /05/2016                | 15/05/2018 10:00:0 | 00  |
|                          | MEMBER AMENDMENT         | rs [manual]                    | 15           | /05/2016                | 15/05/2018 10:00:0 | 00  |
|                          |                          |                                |              |                         |                    |     |

5. Click on B-BBEE Certificates on the main menu

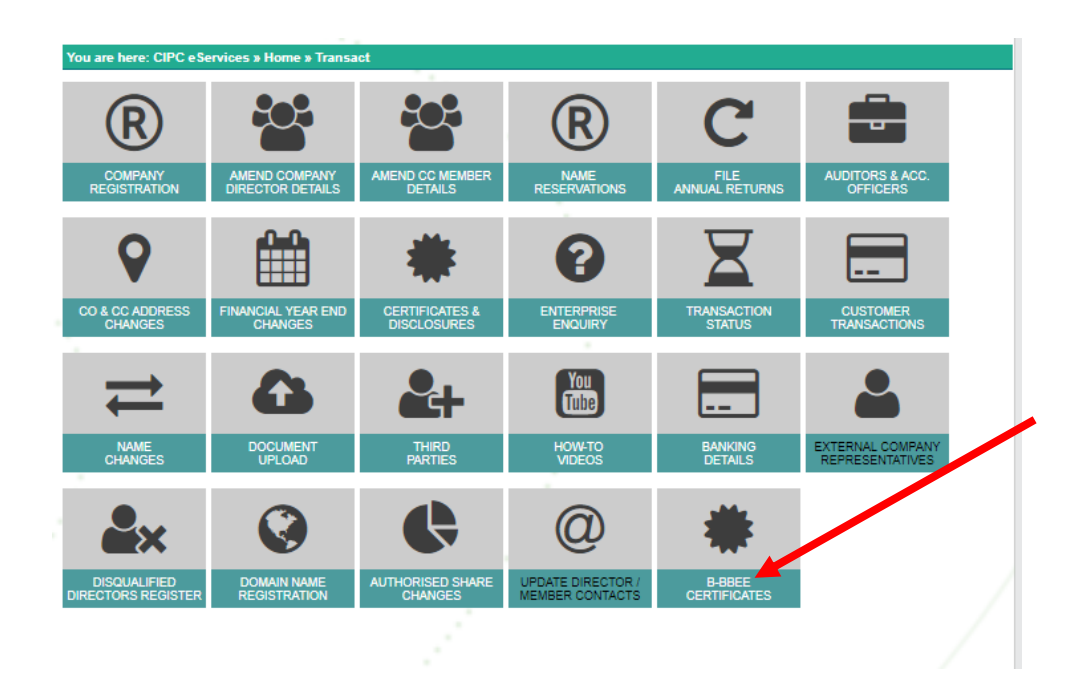

## 6. Click on NEW B-BBEE APPLICATION

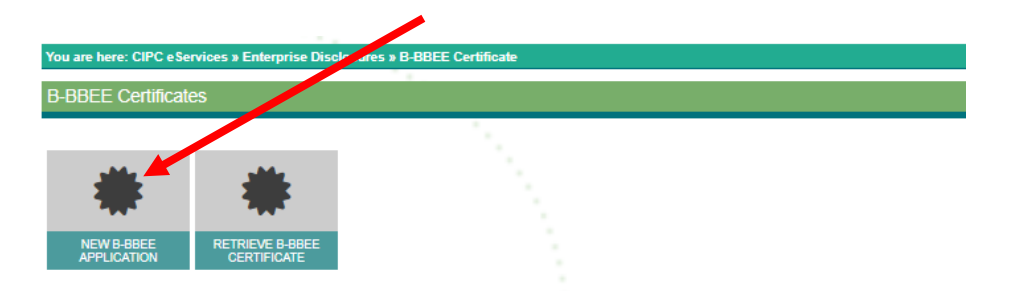

7. A list of all companies and CCs of which you are a director/member will be displayed (up to 20 companies or close corporations). Locate the applicable enterprise for which a B-BBEE certificate is required. Click on the hand-icon in the "Apply" column.

| Intellectual Pro       | operty Commission - es                 | Services               | HOME         | TRANSACT   | CA    |
|------------------------|----------------------------------------|------------------------|--------------|------------|-------|
|                        | 1 A A A                                |                        |              |            |       |
| u are here: CIPC eServ | ices » B-BBEE Certificates » Enterpris | e Details              |              |            |       |
|                        | · · ·                                  |                        |              |            |       |
| SELECT AN ENTER        | PRISE TO APPLY FOR A B-BBE             | E CERTIFICATE          |              |            |       |
|                        |                                        |                        |              |            |       |
| ENTERPRISE NUMBER      | ENTERPRISE NAME                        | STATUS                 | AR COMPLIANT | CAN APPLY? | APPLY |
| K2017000378            | LESOTHO                                | IN BUSINESS            | III YES      | III YES    | Ö     |
| K2017000379            | LESOTHO TEST                           | IN BUSINESS            | III YES      | III YES    | Ö     |
| K2017000349            | K2017000349 (SOUTH AFRICA)             | IN BUSINESS            | III YES      | III YES    | ë     |
| K2017000350            | K2017000350 (SOUTH AFRICA)             | IN BUSINESS            | III YES      | III YES    | ÷     |
| K2017000361            | K2017000361 (SOUTH AFRICA)             | IN BUSINESS            | III YES      | III YES    | ÷     |
| K2017000362            | K2017000362 (SOUTH AFRICA)             | IN BUSINESS            | III YES      | III YES    | ë     |
| K2017000363            | K2017000363 (SOUTH AFRICA)             | IN BUSINESS            | III YES      | III YES    | 恋     |
| K2017000340            | NAME CHANGE TEST                       | IN BUSINESS            | III YES      | III YES    | ë     |
| K2017000341            | MAGDA SWEMMER TEST                     | IN BUSINESS            | III YES      | III YES    | ë     |
| K2017000339            | TEST 3 16022017                        | IN BUSINESS            | III YES      | III YES    | ë     |
| K2017000292            | TEST LP                                | IN BUSINESS            | III YES      | III YES    | ÷     |
| K2014103555            | K2014103555 (SOUTH AFRICA)             | IN BUSINESS            | III YES      | III YES    | ÷     |
| K2014104234            | K2014104234 (SOUTH AFRICA)             | IN BUSINESS            | III YES      | III YES    | 恋     |
| K2014111887            | K2014111887 (SOUTH AFRICA)             | IN BUSINESS            | III YES      | III YES    | ÷     |
| K2017000209            | K2017000209 (SOUTH AFRICA)             | IN BUSINESS            | NO III       | III YES    | 恋     |
| K2017000224            | LAW SOC                                | IN BUSINESS            | NO           | III YES    | 恶     |
| K2017000133            | K2017000133 (SOUTH AFRICA)             | IN BUSINESS            | NO           | III YES    | *     |
| K2017000135            | K2017000135 (SOUTH AFRICA)             | IN BUSINESS            | NO III       | III YES    | 恋     |
| K2017000136            | K2017000138 (SOUTH AFRICA)             | IN BUSINESS            | NO           | III YES    | 巴     |
| K2016082807            | TEST 07022017                          | DEREGISTRATION PROCESS | NO           | NO         | 1     |

Indicate the revenue of the relevant company/close corporation as per the last financial year end, e.g. 100000 and click on Continue.
 Important: B-BBEE certificates are only issued for Exempted Micro Enterprises with a revenue less than ten million Rands. Failure to state the correct revenue is a criminal offence. Offenders may face legal action.

| u are here: CIPC eServi | ices » B-BBEE Certificates » Enterpris | e Details              |              |            |      |
|-------------------------|----------------------------------------|------------------------|--------------|------------|------|
|                         |                                        |                        |              |            |      |
| SELECT AN ENTER         | PRISE TO APPLY FOR A B-BBE             | E CERTIFICATE          |              |            |      |
| ENTERPRISE NUMBER       | ENTERPRISE NAME                        | STATUS                 | AR COMPLIANT | CAN APPLY? | APPL |
| K2017000378             | LESOTHO                                | IN BUSINESS            | III YES      | III YES    | Č    |
| K2017000379             | LESOTHO TEST                           | IN BUSINESS            | III YES      | III YES    | ě    |
| K2017000349             | K2017000349 (SOUTH AFRICA)             | IN BUSINESS            | III YES      | III YES    | ě    |
| K2017000350             | K2017000350 (SOUTH AFRICA)             | IN BUSINESS            | III YES      | III YES    | 恶    |
| K2017000361             | K2017000361 (SOUTH AFRICA)             | IN BUSINESS            | III YES      | III YES    | 恶    |
| K2017000362             | K2017000362 (SOUTH AFRICA)             | IN BUSINESS            | III YES      | III YES    | 恶    |
| K2017000363             | K2017000363 (SOUTH AFRICA)             | IN BUSINESS            | III YES      | III YES    | 恋    |
| K2017000340             | NAME CHANGE TEST                       | IN BUSINESS            | III YES      | III YES    | 恋    |
| K2017000341             | MAGDA SWEMMER TEST                     | IN BUSINESS            | III YES      | III YES    | ÷    |
| K2017000339             | TEST 3 16022017                        | IN BUSINESS            | III YES      | III YES    | ÷    |
| K2017000292             | TEST LP                                | IN BUSINESS            | III YES      | III YES    | ÷    |
| K2014103555             | K2014103555 (SOUTH AFRICA)             | IN BUSINESS            | III YES      | III YES    | ÷    |
| K2014104234             | K2014104234 (SOUTH AFRICA)             | IN BUSINESS            | III YES      | III YES    | ÷    |
| K2014111887             | K2014111887 (SOUTH AFRICA)             | IN BUSINESS            | III YES      | III YES    | ÷    |
| K2017000209             | K2017000209 (SOUTH AFRICA)             | IN BUSINESS            | NO           | III YES    | ÷    |
| K2017000224             | LAW SOC                                | IN BUSINESS            | NO           | III YES    | ÷    |
| K2017000133             | K2017000133 (SOUTH AFRICA)             | IN BUSINESS            | NO           | III YES    | ÷    |
| K2017000135             | K2017000135 (SOUTH AFRICA)             | IN BUSINESS            | NO           | III YES    | Ö    |
| K2017000136             | K2017000136 (SOUTH AFRICA)             | IN BUSINESS            | NO           | III YES    | Ö    |
| K2016082807             | TEST 07022017                          | DEREGISTRATION PROCESS | NO III       | NO III     |      |

## REVENUE FOR ENTERPRISE: K2017000361 - K2017000361 (SOUTH AFRICA)

Based on the Financial Statements/Management Accounts and other information available on the latest financial year-end, the annual Total Revenue was R10,000,000.00 (Ten Million Rands) or less

How much was the last financial end revenue for the selected enterprise?

Please note that we only issue B-BBEE certificates for Exempted Micro Enterprises (EME) that have a turnover of no more than 10 million rands (R10 000 000). Failure to state correct revenue amount is a criminal offence, offenders may face legal action.

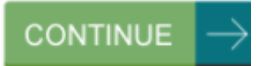

9. Director Verification is required. Type in the ID number of any relative (i.e. sibling, wife, husband or child) which have shared the same surname at some point.

Note: If the ID number does not belong to a relative, an error message will be displayed.

| You are here: CIPC eServices               | B-BBEE Certificate     | s » Verification      |                                      |                   |                         |
|--------------------------------------------|------------------------|-----------------------|--------------------------------------|-------------------|-------------------------|
| Director Verification                      |                        |                       |                                      |                   |                         |
| Type in a relative's ID number<br>letails. | for each of the direct | tors or members. Th   | e director or member's surname or n  | naiden name mu    | ist match with the rela |
| D No                                       | Surname                | Name(s)               | Relative ID No                       |                   | ID Verified             |
| 8 086                                      | L A                    | то                    | 710 84                               |                   | $\sim$                  |
| IB: If you type in incorrect ID r          | umbers more than 3     | 3 times then your tra | nsaction will be cancelled and you w | ill be redirected | back to the home pag    |
|                                            |                        |                       |                                      |                   |                         |
|                                            |                        |                       |                                      |                   | VERIFY                  |
|                                            |                        |                       |                                      |                   |                         |
| PPOP: The ID number you a                  | ntered does not held   | and to one of your re | lativae                              |                   |                         |
| RROR. The ID humber you e                  | intered does not bein  | ing to one of your re | lauves.                              |                   |                         |
|                                            |                        |                       |                                      |                   |                         |
|                                            |                        |                       |                                      |                   |                         |
| 1                                          |                        |                       |                                      |                   |                         |
|                                            |                        |                       |                                      |                   |                         |
|                                            |                        |                       |                                      |                   |                         |
|                                            |                        |                       |                                      |                   |                         |

- 10. Type the relative's full names in the required block, as it appear on their ID document. (Not the surname). An error message will display at the bottom of the screen if the names do not match the names on the database of the Department of Home Affairs.
- 11. If there is any special character in the name, copy if from the special characters at the bottom of the screen
- 12. Click on Verify.

### **Director Verification**

Type in a relative's ID number for each of the directors or members. The director or member's surname or maiden name must match with the relative's details.

| ID No |                 | Sumame | Name(s) | Relative ID No | ID Verified  |
|-------|-----------------|--------|---------|----------------|--------------|
| 8     | 086             | LA     | TANDO   | 6012 083       | $\checkmark$ |
|       |                 |        |         |                |              |
|       |                 |        |         |                |              |
|       |                 |        |         |                |              |
| Relat | ive Verificatio | n      |         |                |              |

#### Relative Verifica

Type in each relative's full names as they appear on their ID document or card. Type in only the names, not surname. The "Name(s)" field shows the first and the last letter of each name to guide you. The asterics do not represent the number of letters between the first and the last characters.

| D No     |                  | Surname            | Name(s)                           | Comple        | ete Names       |                |                 | Names Verified        |
|----------|------------------|--------------------|-----------------------------------|---------------|-----------------|----------------|-----------------|-----------------------|
| 012      | 083              | L A                | W*****E T****I                    | w             | e th            | siu            |                 |                       |
| : If you | u type in incorr | ect name(s) more   | than 3 times then your tr         | ansaction wi  | Il be cancelled | and you will b | e redirected ba | ack to the home page. |
| any of t | he names abo     | ve have special cl | haracters you can copy a          | nd paste tho  | se characters   | from below:    |                 |                       |
| Â        | ÂÂ               | ÁÈÉ                | ÊÊÎÎÎ                             | ÎÒ            | ÓÔ              | ÖÖU            | JÚÛ             | Ü                     |
|          |                  |                    |                                   |               |                 |                |                 |                       |
|          |                  |                    |                                   |               |                 |                |                 |                       |
|          |                  |                    |                                   |               |                 |                |                 |                       |
|          | The names vo     | u tuped do not ma  | tch the names on the De           | nartment of   | Home Affaire    | esedeteb       |                 |                       |
| DDOD     |                  |                    | IN THE DESIGN OF THE OWNER OF THE | partitient of | nome Analis     | ualauase.      |                 |                       |

13. A message will display at the bottom of the screen if the verification was successful. Click on Continue.

You are here: CIPC eServices » B-BBEE Certificates » Verification

## **Director Verification**

Type in a relative's ID number for each of the directors or members. The director or member's surname or maiden name must match with the relative's details.

| D No  |                    | Suma                       | ime                  | Name(s)               | Relative ID No                                           | ID Verified                     |
|-------|--------------------|----------------------------|----------------------|-----------------------|----------------------------------------------------------|---------------------------------|
|       | 086                | L                          | А                    | т о                   | 6 083                                                    | $\checkmark$                    |
|       |                    |                            |                      |                       |                                                          |                                 |
|       |                    |                            |                      |                       |                                                          |                                 |
|       |                    |                            |                      |                       |                                                          |                                 |
| lat   | ive Verificat      | ion                        |                      |                       |                                                          |                                 |
| e in  | each relative's fi | Ill names as they          | appear on t          | heir ID docu          | ment or card. Type in only the names, not surnam         | ne. The "Name(s)" field shows t |
| tand  | the last letter of | each name to gu            | ide you. The         | asterics do           | not represent the number of letters between the fir      | st and the last characters.     |
| No    |                    | Surname                    | Name(s)              | í.                    | Complete Names                                           | Names Verified                  |
|       | 083                | L A                        | W*****E              | T****I                | w eth si                                                 | •                               |
|       |                    |                            |                      |                       |                                                          |                                 |
| any o | f the names abov   | ne have special ch<br>ÂÈÉÉ | naracters you<br>Ê Ë | i can copy a<br>ÌÍÍÎÎ | nd paste those characters from below:<br>I Ò Ó Ô Õ Ö Ù Ú | ÛÜ<br>VERIFY                    |
|       |                    | DIRECT                     | FOR / ME             | MBER VI               | ERIFICATION SUCCESSFUL!                                  |                                 |
|       | a disa stars as a  | members of the             | company              | or close co           | prporation have been successfully verified.              | Please click the                |
| Th    | e directors or r   | COI                        | ntinue butto         | on below to           | proceed to OTP verification.                             |                                 |
| Th    | e directors or r   | COI                        | ntinue butto         | on below to           | o proceed to OTP ventication.                            |                                 |
| Th    | e directors or r   | CO                         | ntinue butto         | on below to           | o proceed to OTP verification.                           |                                 |
| Th    | e directors or r   | COI                        | ntinue butto         | on below to           | proceed to OTP verification.                             |                                 |
| In    |                    | COL                        | ntinué butto         | on below to           | o proceed to OTP ventication.                            |                                 |

14. A One Time Pin (OTP) will be send to all directors of the company or all members of the close corporation. Type in all required OTPs and click on Verify.

| You are her                                                        | re: CIPC e                                                      | Services » B-BBEE Certificates » One                                                                                                    | Time PIN (OTF                                                                | 7)                                               |                                                              |                                                                                   |                                                                                                 |
|--------------------------------------------------------------------|-----------------------------------------------------------------|----------------------------------------------------------------------------------------------------|------------------------------------------------------------------------------|--------------------------------------------------|--------------------------------------------------------------|-----------------------------------------------------------------------------------|-------------------------------------------------------------------------------------------------|
| OTP Cor                                                            | nfirmatio                                                       | n                                                                                                    |                                                                              |                                                  |                                                              |                                                                                   |                                                                                                 |
| A unique O<br>number of<br>are incorre<br>Please not<br>he same in | one-Time<br>each dire<br>ct then pl<br>e that onl<br>nstruction | Password (OTP) has been sent to the<br>ctor. If you haven't received the OTP<br>ease file a COR39 (director amendmy<br>y the 10-digit format will work for SMS<br>above (COR39) to fix the issue. | e director(s) list<br>in over 5 minut<br>ent) to amend t<br>S, if there numb | ted below<br>tes then<br>the detai<br>ber listed | v. The OTP has<br>click the "Re-se<br>is.<br>below is not in | s been sent to both the e<br>end OTP" button below. I<br>that format then you wil | email address and cellphone<br>If the director contact details<br>Il not receive the OTP. Follo |
| ID Number                                                          |                                                                 | Email                                                                                                    | Cellph                                                                       | one                                              | OTP                                                          |                                                                                   | OTP Verified                                                                                    |
| 3                                                                  | 086                                                             | TA BA@GMAIL.COM                                                                                                    | 083                                                                          | 19                                               | 1                                                            | •                                                                                 | $\sim$                                                                                          |
|                                                                    |                                                                 |                                                                                                    |                                                                              |                                                  | DE                                                           |                                                                                   |                                                                                                 |
|                                                                    |                                                                 |                                                                                                    |                                                                              |                                                  | RE-                                                          |                                                                                   |                                                                                                 |
|                                                                    |                                                                 |                                                                                                    |                                                                              |                                                  |                                                              |                                                                                   |                                                                                                 |

# 15. A green tick mark will indicate that the OTP verification was successful. Click on **Continue.**

| Confin                                         | nation                                                         |                                                                                      |                                                           |                                        |                                               |
|------------------------------------------------|----------------------------------------------------------------|--------------------------------------------------------------------------------------|-----------------------------------------------------------|----------------------------------------|-----------------------------------------------|
| incorrect th                                   | en please file a C                                             | OR39 (director amendment                                                             | ) to amend the detail                                     |                                        |                                               |
| e incorrect th<br>ease note th<br>e same instr | en please file a C<br>at only the 10-digi<br>action above (COF | OR39 (director amendment<br>it format will work for SMS, i<br>R39) to fix the issue. | ) to amend the deta<br>f there number listed              | below is not in that format then you v | will not receive the OTP. Follow              |
| e incorrect th<br>ease note th<br>e same instr | en please file a C<br>at only the 10-digi<br>iction above (COP | OR39 (director amendment<br>t format will work for SMS, i<br>R39) to fix the issue.  | ) to amend the deta<br>f there number listed<br>Cellphone | below is not in that format then you w | will not receive the OTP. Follow OTP Verified |

- 16. Complete the three questions relating to shareholding and click on **Continue.** 
  - a. How many shareholders does the enterprise have?
  - b. How many of those shareholders are BLACK?
  - c. Out of the Black shareholders, how many are FEMALE?

\*Kindly note that Black People is a generic term which means African, Coloured or Indians; who are citizens of the RSA by birth or descent; or who became citizens of the RSA by naturalization before 27 April 1994 or on or after 27 April 1994 and who would have been entitled to acquire citizenship by naturalization prior to that date.

| You are here: CIPC eServices » B-BBEE Certificates » Application                                                                                                    | 1                                                                |                             |                       |
|----------------------------------------------------------------------------------------------------|------------------------------------------------------------------|-----------------------------|-----------------------|
| B-BBEE Calculator                                                                                                    |                                                                  |                             |                       |
|                                                                                                    | 1.                                                               |                             |                       |
| Please note that supplying us with incorrect information is                                                                                                    | a criminal offence and                                           | may lead to prosecution.    |                       |
|                                                                                                    |                                                                  |                             |                       |
| Black People is a generic term which means Africans, Coloured                                                                                                    | ds and Indians –                                                 |                             |                       |
| <ul> <li>a. who are citizens of the Republic of South Africa by birth</li> <li>b. who became citizens of the Republic of South Africa by i</li> <li>i. before 27 April 1994; or</li> <li>ii. on or after 27 April 1994 and who would have be</li> </ul> | or descent; or<br>naturalisation-<br>en entitled to acquire citi | zenship by naturalization p | rior to that date     |
|                                                                                                    |                                                                  |                             |                       |
|                                                                                                    |                                                                  |                             |                       |
| How many shareholders does the enterprise have?                                                                                                    |                                                                  |                             |                       |
|                                                                                                    |                                                                  |                             | •                     |
| How many of those shareholders are BLACK?                                                                                                    |                                                                  |                             |                       |
| Out of the BLACK shareholders, how many are FEMALE?                                                                                                    |                                                                  |                             | •                     |
|                                                                                                    |                                                                  |                             |                       |
|                                                                                                    |                                                                  |                             | continue $ ightarrow$ |
|                                                                                                    |                                                                  |                             |                       |
|                                                                                                    |                                                                  |                             |                       |
|                                                                                                    |                                                                  |                             |                       |

17. Complete the questions relating to the percentages of black shareholding and click on **Calculate**.

| You are here: CIPC eServices » B-                                                                                   | BBEE Certificates » Application                                                                              | 1                                                                              |                                |
|----------------------------------------------------------------------------------------------------|----------------------------------------------------------------------------------------------------|--------------------------------------------------------------------------------|--------------------------------|
| B-BBEE Calculator                                                                                                   |                                                                                                    |                                                                                |                                |
|                                                                                                    |                                                                                                    |                                                                                |                                |
| Please note that supplying us w                                                                                     | vith incorrect information is a                                                                              | a criminal offence and may lead to p                                           | rosecution.                    |
| Black People is a generic term w                                                                                    | hich means Africans, Coloured                                                                                | ls and Indians –                                                               |                                |
| a. who are citizens of the Re<br>b. who became citizens of th<br>i. before 27 April 199<br>ii. on or after 27 April | public of South Africa by birth (<br>e Republic of South Africa by r<br>94; or<br>1994 and who would have be | or descent; or<br>naturalisation-<br>en entitled to acquire citizenship by nat | uralization prior to that date |
|                                                                                                    |                                                                                                    |                                                                                |                                |
| How many shareholders does the                                                                                      | enterprise have?                                                                                             | 5                                                                              | •                              |
| How many of those shareholders                                                                                      | are BLACK?                                                                                                   | 3                                                                              | •                              |
| Out of the BLACK shareholders,                                                                                      | how many are FEMALE?                                                                                         | 1                                                                              | *                              |
|                                                                                                    |                                                                                                    |                                                                                | $continue \rightarrow$         |
|                                                                                                    |                                                                                                    |                                                                                |                                |
| Black Shareholders                                                                                                  | How much percentage (% out of                                                                                | of 1° -%) does each black shareholder ha                                       | ave?                           |
| Black Male Shareholder 1                                                                                            | 20                                                                                                    |                                                                                | /                              |
| Black Male Shareholder 2                                                                                            | 20                                                                                                    |                                                                                |                                |
| Black Female Shareholder 1                                                                                          | 20                                                                                                    | *                                                                              |                                |
|                                                                                                    |                                                                                                    |                                                                                | CALCULATE                      |
|                                                                                                    |                                                                                                    |                                                                                |                                |

18. The calculation and B-BBEE level contributor will be displayed on the screen. Click on **Continue.** 

| You are here: CIPC eServices » B-BBEE Certificates »                                                                                                    | Application                                                                                                    |                 |
|----------------------------------------------------------------------------------------------------|----------------------------------------------------------------------------------------------------|-----------------|
| B-BBEE Calculator                                                                                                    |                                                                                                    |                 |
|                                                                                                    |                                                                                                    |                 |
|                                                                                                    |                                                                                                    |                 |
| Please note that supplying us with incorrect infor                                                                                                    | rmation is a criminal offence and may lead to prosecution.                                                                                       |                 |
|                                                                                                    |                                                                                                    |                 |
| Black People is a generic term which means African                                                                                                    | is, Coloureds and Indians –                                                                                                    |                 |
| a. who are citizens of the Republic of South Afric<br>b. who became citizens of the Republic of South<br>i. before 27 April 1994; or<br>ii. on or after 27 April 1994 and who wou | ica by birth or descent; or<br>h Africa by naturalisation-<br>uld have been entitled to acquire citizenship by naturalization prior to that date |                 |
|                                                                                                    |                                                                                                    |                 |
|                                                                                                    |                                                                                                    |                 |
| How many shareholders does the enterprise have?                                                                                                    | 5                                                                                                    |                 |
| Here means of these shareholders are RLACK2                                                                                                    |                                                                                                    |                 |
| How many of mose shareholders are BLACK?                                                                                                    |                                                                                                    |                 |
| Out of the BLACK shareholders, how many are FEM                                                                                                    | MALE? 1                                                                                                    |                 |
|                                                                                                    |                                                                                                    |                 |
|                                                                                                    | CONTINUE                                                                                                    | $ \rightarrow $ |
|                                                                                                    | CONTINUE                                                                                                    |                 |
| Total Percentage of Black Shareholding                                                                                                    | 60                                                                                                    |                 |
| Total Percentage of Black Female Shareholding                                                                                                    | 20                                                                                                    |                 |
| Total Percentage of White Shareholding                                                                                                    | 40                                                                                                    |                 |
| R RREE Level                                                                                                    |                                                                                                    |                 |
| D-DDLL Level                                                                                                    | B-BBLE LEVEL 2 CONTRIBUTOR, 125%                                                                                                    |                 |
|                                                                                                    |                                                                                                    | $\leftarrow$    |
|                                                                                                    |                                                                                                    |                 |
|                                                                                                    |                                                                                                    |                 |
|                                                                                                    |                                                                                                    |                 |
|                                                                                                    |                                                                                                    |                 |
|                                                                                                    |                                                                                                    |                 |

19. Tick the circular button to confirm that the information on black shareholding percentages supplied by yourself is true and correct. Click on **Apply for B-BBEE CERTIFICATE**.

| You are here: CIPC eServices » B-BBEE Certificates » Application                                                                                                    | n                                                                                                    |                                                                                                    |
|----------------------------------------------------------------------------------------------------|----------------------------------------------------------------------------------------------------|----------------------------------------------------------------------------------------------------|
| B-BBEE Calculator                                                                                                    |                                                                                                    |                                                                                                    |
|                                                                                                    | 1. C                                                                                                    |                                                                                                    |
| Please note that supplying us with incorrect information is                                                                                                    | a criminal offence and may lead                                                                                  | to prosecution.                                                                                                    |
| Black People is a generic term which means Africans, Coloure                                                                                                    | ds and Indians –                                                                                                 |                                                                                                    |
| <ul> <li>a. who are citizens of the Republic of South Africa by birth</li> <li>b. who became citizens of the Republic of South Africa by</li> <li>i. before 27 April 1994; or</li> <li>ii. on or after 27 April 1994 and who would have be</li> </ul> | or descent; or<br>naturalisation-<br>een entitled to acquire citizenship b                                       | y naturalization prior to that date                                                                                        |
|                                                                                                    |                                                                                                    |                                                                                                    |
|                                                                                                    |                                                                                                    |                                                                                                    |
| How many shareholders does the enterprise have?                                                                                                    | 5                                                                                                    | •                                                                                                    |
| How many of those shareholders are BLACK?                                                                                                    | 3                                                                                                    | •                                                                                                    |
| Out of the BLACK shareholders, how many are FEMALE?                                                                                                    | 1                                                                                                    | •                                                                                                    |
|                                                                                                    |                                                                                                    |                                                                                                    |
|                                                                                                    |                                                                                                    |                                                                                                    |
|                                                                                                    |                                                                                                    |                                                                                                    |
|                                                                                                    |                                                                                                    |                                                                                                    |
| Based on the information supplied above, this company qualifies                                                                                                    | for a level 2 B-BBEE status.                                                                                     |                                                                                                    |
| In terms of Section 1 (e), 13N and 13O of the Broad-Based BE<br>broad-based black economic empowerment status of an enterp<br>the broad-based black economic empowerment status of an enterp                                                          | E Act No. 46 of 2013 it is an offer<br>rise or to provide false information<br>erprise. Transgressors may be sub | nce to misrepresent or attempt to misrepresent<br>or misrepresent information relevant to assessin<br>jected to a penalty. |
| Tick to confirm that the information on black shareholding perce                                                                                                    | ntages supplied by yourself is true                                                                              | and correct                                                                                                    |
|                                                                                                    |                                                                                                    |                                                                                                    |
|                                                                                                    |                                                                                                    |                                                                                                    |
|                                                                                                    | APPLY FO                                                                                                    | DR B-BBEE CERTIFICATE                                                                                                    |
|                                                                                                    |                                                                                                    | -H-                                                                                                    |

20. A message will be displayed confirming that the B-BBEE certificate application has been filed. The certificate will be sent to your email address as indicated on your customer code.

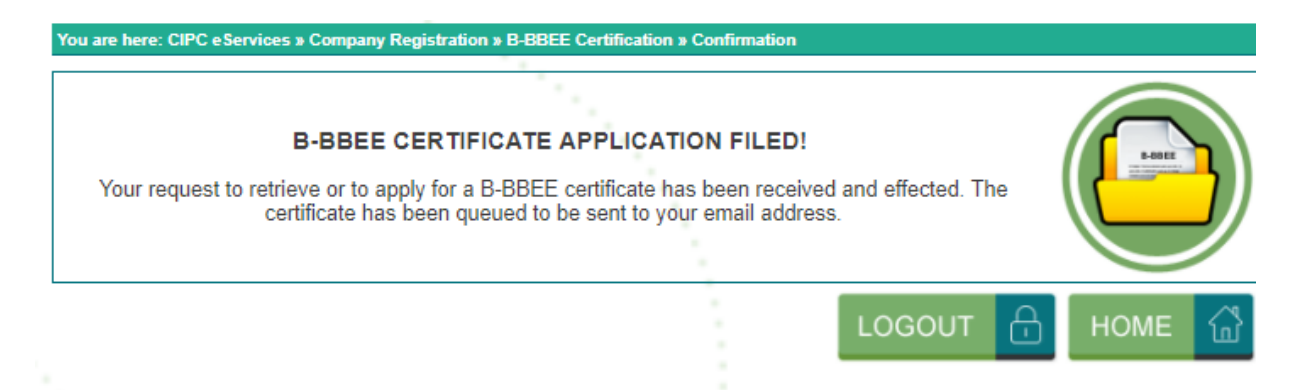

**Note:** Any organisation/member of the public can verify if you applied for the B-BBEE certificate by clicking on Retrieve B-BBEE certificate button, and typing in the Enterprise number.

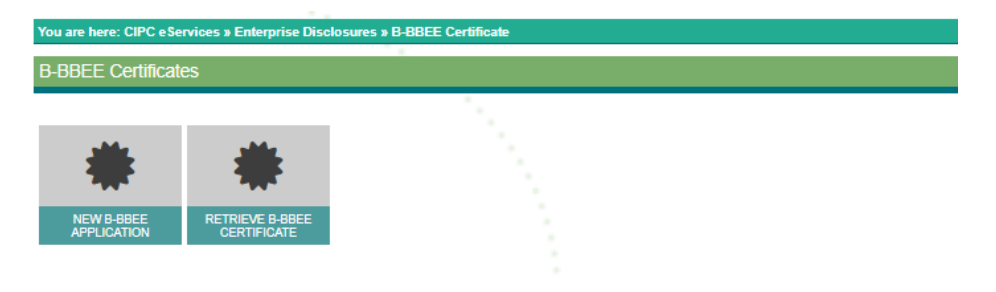